안녕하세요,

CUK프렌즈 입니다!

가톨릭대 학우님들 여러분!

여름방학 잘 보내고 계신가요?

프렌즈가

가대생 여러분들을 위해

가톨릭대 기숙사 호실 신청 방법과

여러 가지 Tip들을 준비해 보았어요!

많은 정보들을 준비하였으니

꼼꼼하게 읽고

성공적으로 호실 신청하시길 바랄게요~!

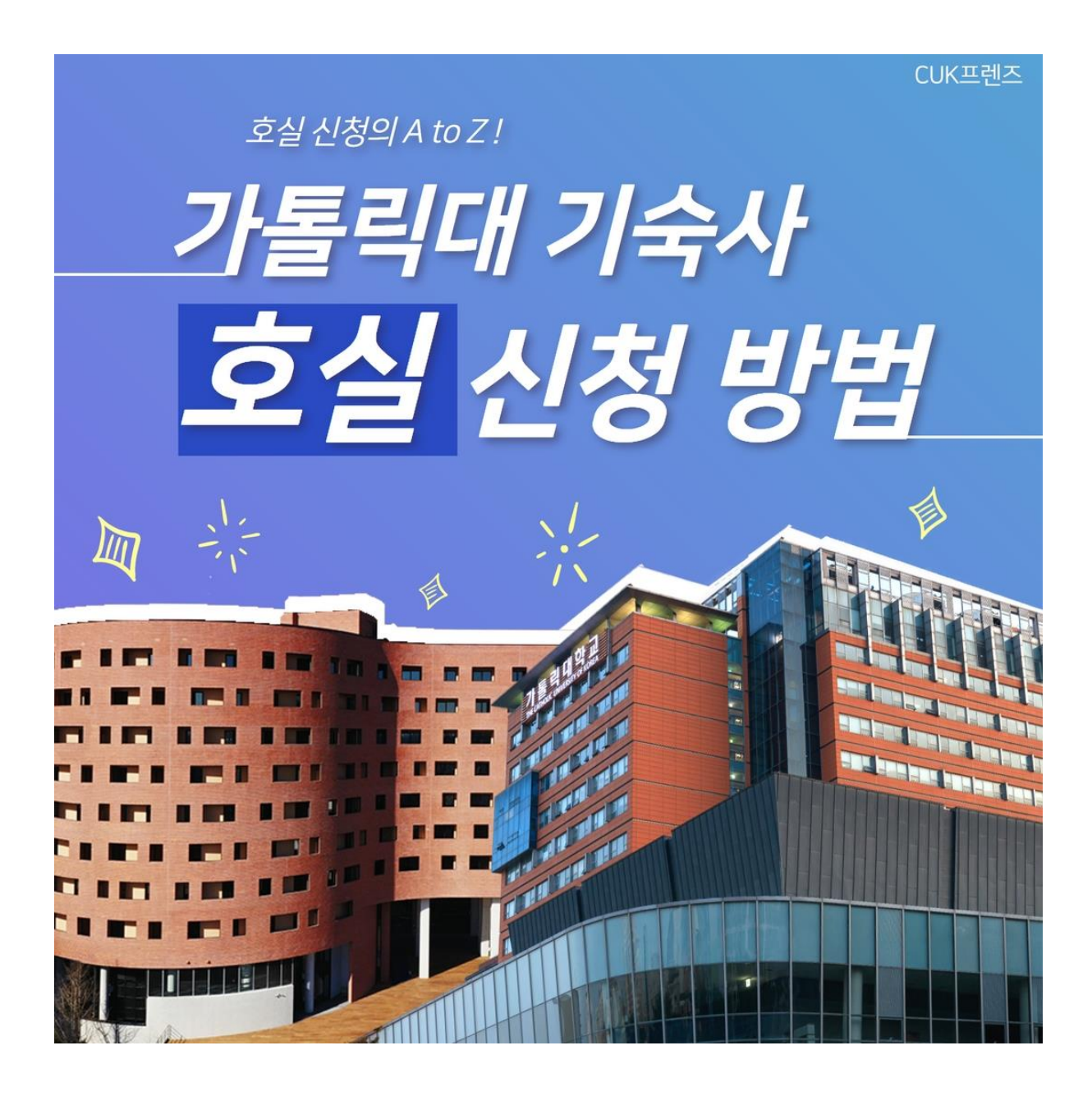

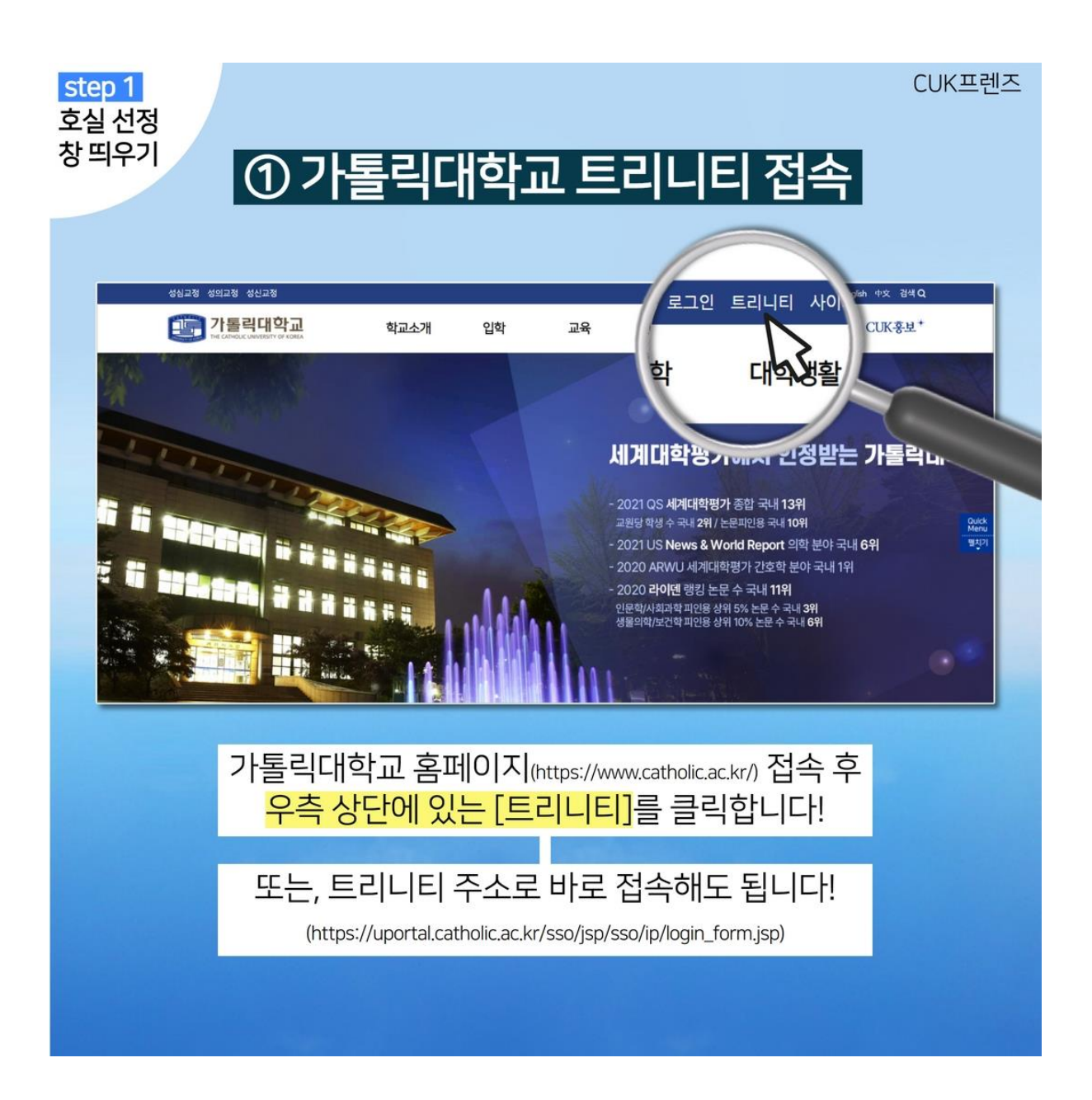

호실 신청은 가톨릭대학교 트리니티에서 진행됩니다!

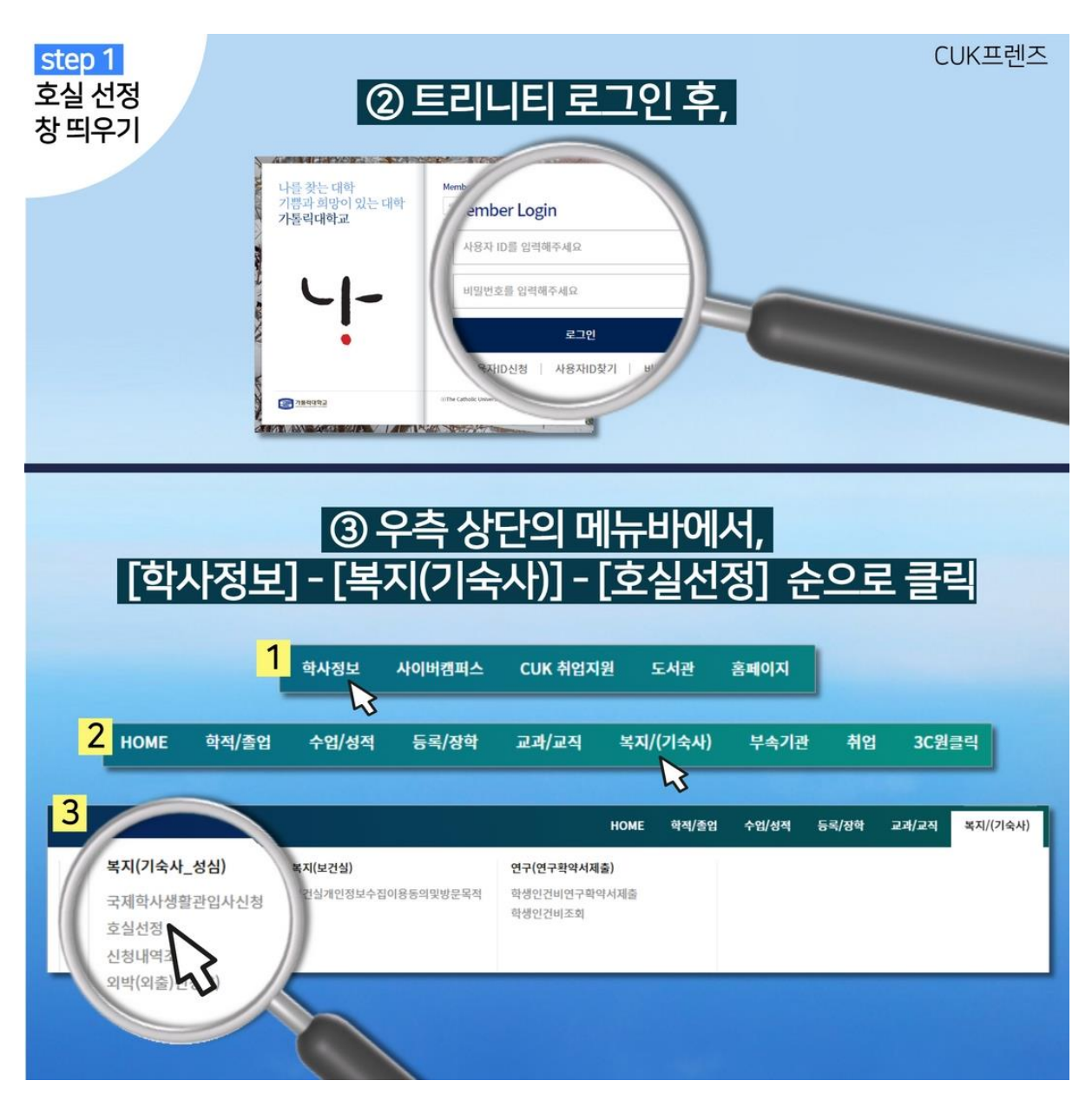

트리니티 로그인 후,

우측 상단의 메뉴바에서

[학사정보] - [복지(기숙사)] - [호실선정] 순으로

클릭하여

호실 선정 창을 열어주세요!

| Step 2<br>호실<br>선택하기 CUK프렌즈   Tip. 호실 신청 시작 시각부터<br>신청 버튼이 활성화 됩니다! 시작 시각에 맞추어 적절한 새로고침이 필요합니다!) |                                                             |                                                            |                                                    |                                              |
|--------------------------------------------------------------------------------------------------|-------------------------------------------------------------|------------------------------------------------------------|----------------------------------------------------|----------------------------------------------|
| 🎒 가톨릭디                                                                                           | I학교                                                         |                                                            | छत्र२<br>номе গৃথ/উচ্চ কণ্ড/ধন্ম ভন্থ/ধন্ম হাব/হন্ | 5841 연상 로그야오 원국이 ~<br>북치/(기숙사) 부속기관 위입 3C원코덕 |
| 학사방상 - 학자(1)(4시, 5년) - 학자(1)(4시, 5년) - 학교(2년)<br>호십/선정                                           |                                                             |                                                            |                                                    |                                              |
| <b>१९५४</b> २०२३                                                                                 | < 101 (101 · · · · · · · · · · · · · · · · · ·              | Q 20                                                       |                                                    | 24                                           |
| 학생정보 요상동록 가능 영양이 아닙니다.                                                                           |                                                             |                                                            |                                                    |                                              |
| 680±                                                                                             |                                                             | 야면 20                                                      | 0(1)                                               |                                              |
| 학부(과)<br>기속사생선                                                                                   | 24<br>24<br>24                                              | · · · · · · · · · · · · · · · · · · ·                      | 0070<br>2755                                       | ·                                            |
|                                                                                                  |                                                             | 안철                                                         | 0.11                                               |                                              |
| 호실선택                                                                                             |                                                             |                                                            |                                                    | 生益羽치조荷 村田                                    |
| 0                                                                                                |                                                             | 맛                                                          | .~                                                 | ~                                            |
|                                                                                                  | 시작 /<br><mark>대기</mark> 하고 있<br>신청 [흐<br><mark>본인의 7</mark> | 시각보다 일찍 접속<br>!는 프렌즈의 PC 호<br>'년도]와 [학기], [〈<br>성보가 맞는지 확인 | 하여<br>:면입니다~<br>성명] 등<br>[합니다!                     |                                              |

호실 신청 시작 시각부터

호실 신청 마감 시각까지만

신청과 관련된 버튼이 활성화 됩니다!

프렌즈는 원하는 호실이 있어서

마치 티켓팅을 하듯!(ㅎㅎ)

시작 시각보다 일찍 접속하였는데요,

이런 경우에는 적절한 타이밍에

새로고침을 꼭! 해주셔야 해요!

## 대기하는 동안

## 신청 [학년도]와 [학기], [성명] 등

## 본인의 정보가 맞는지 확인도 해주세요~

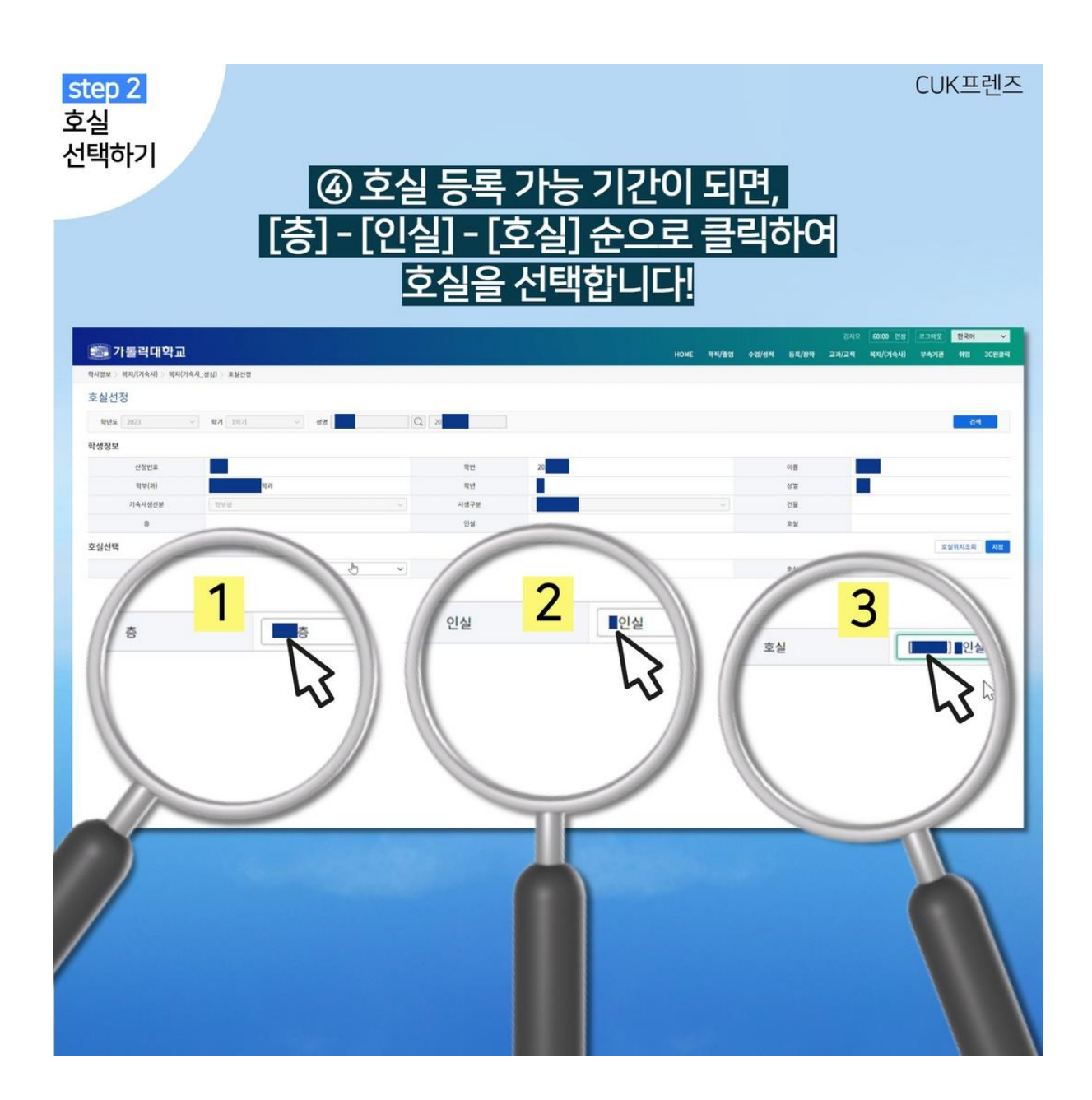

호실 등록 가능 기간이 되면

[층] - [인실] - [호실] 순으로 클릭하여

호실을 선택하시면 됩니다!

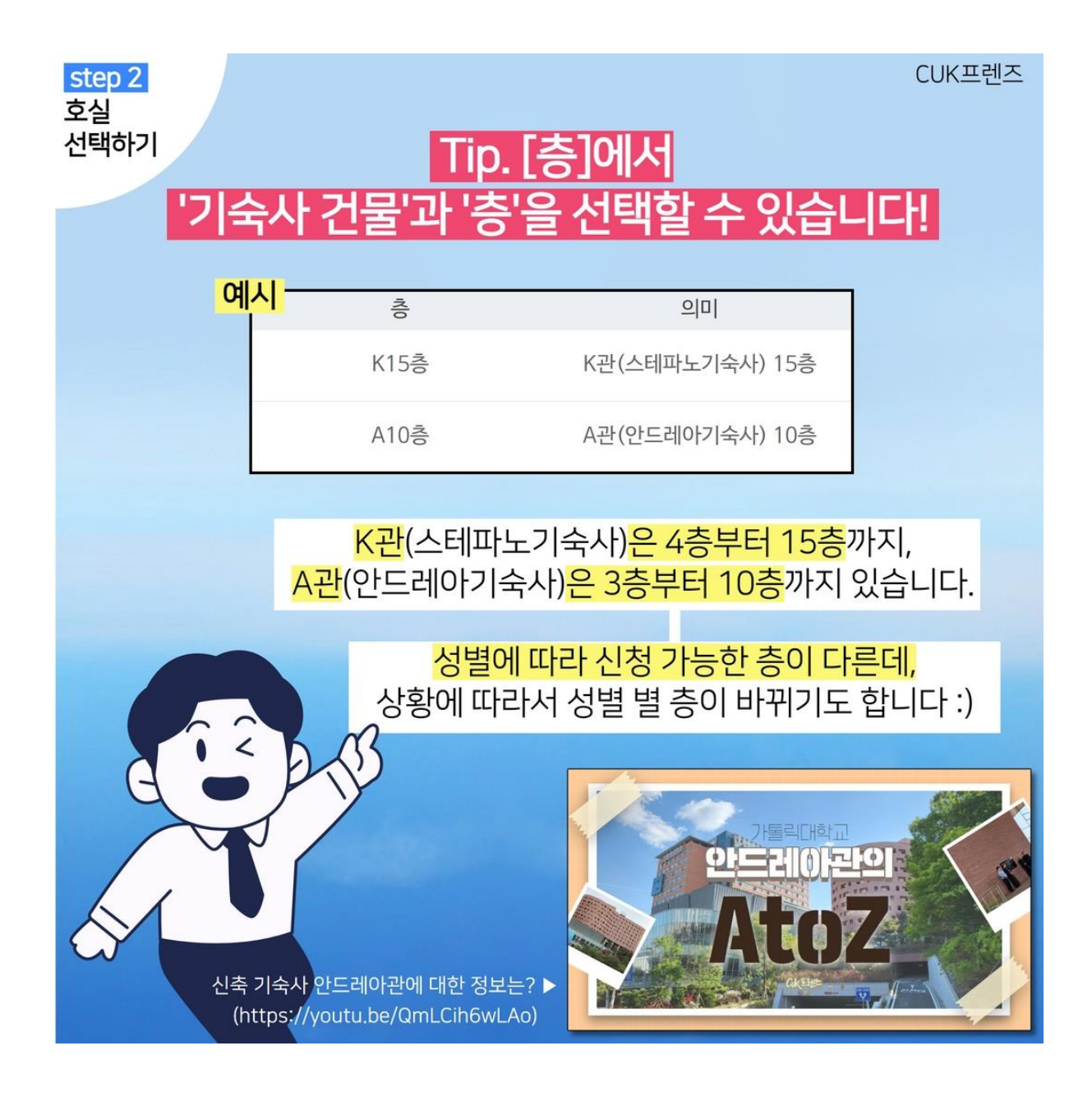

[층]에서는

'기숙사 건물'과 '층'을 선택할 수 있습니다!

K15층은 K관(스테파노기숙사) 15층,

A10층은 A관(안드레아기숙사) 10층을

의미하죠!

K관(스테파노기숙사)은

4층부터 15층까지,

## A관(안드레아기숙사)은

3층부터 10층까지 있습니다.

성별에 따라 신청 가능한 층이 다른데,

상황에 따라서 성별 별 층이 바뀌기도 합니다 :)

가톨릭대의 신축 기숙사, 안드레아관에 대한 정보는 아래의 콘텐츠를 참고해 주세요!

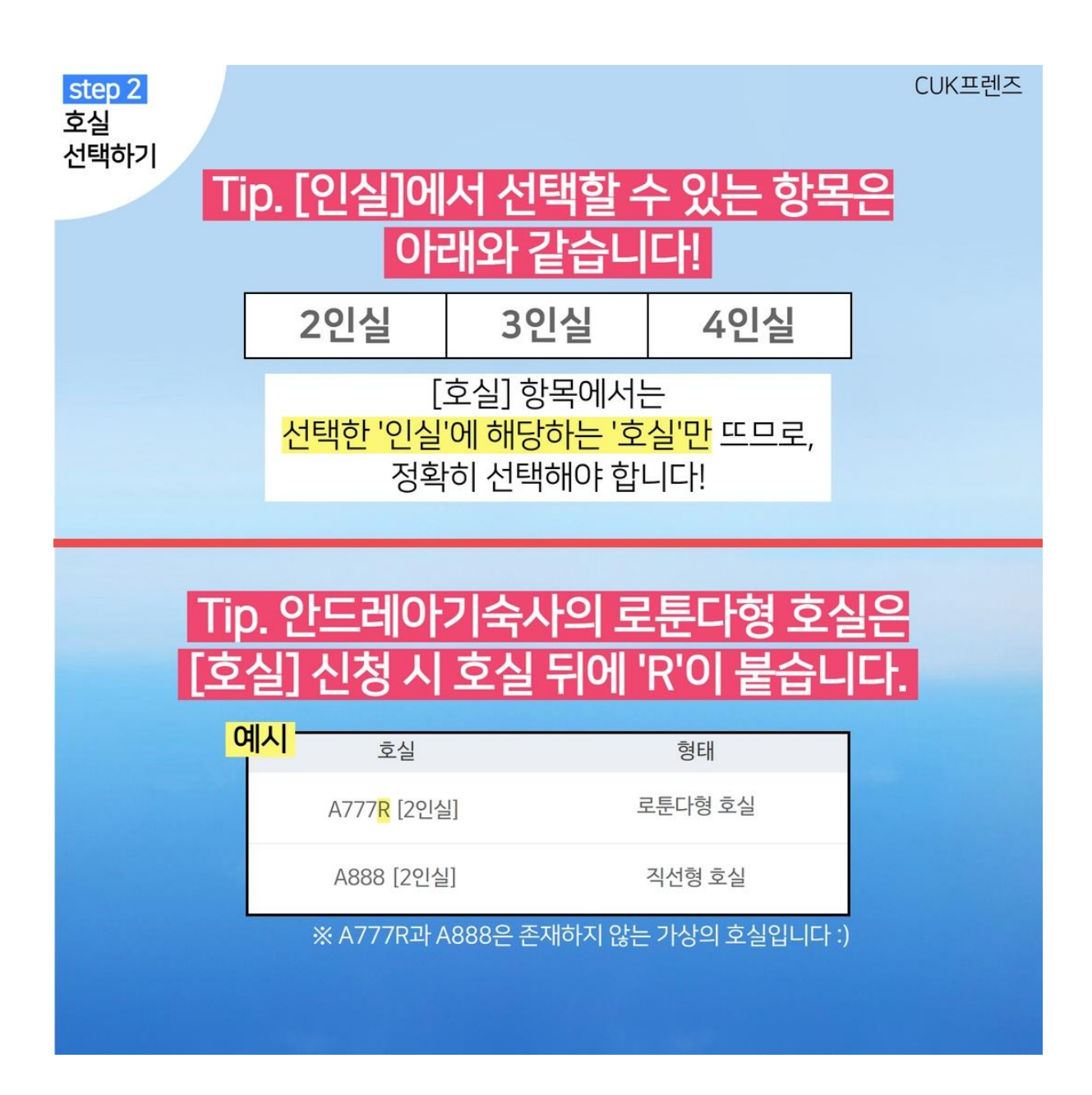

[인실]에서 선택할 수 있는 항목은

2인실, 3인실, 4인실입니다!

[호실] 항목에서는

선택한 '인실'에 대한 '호실'만 뜨므로,

정확히 선택해야 합니다!

그리고, 안드레아기숙사의 로툰다형 호실은 [호실] 신청 시 호실 뒤에 'R'이 붙습니다.!

카드뉴스 속 예시도 함께 참고해 주세요~

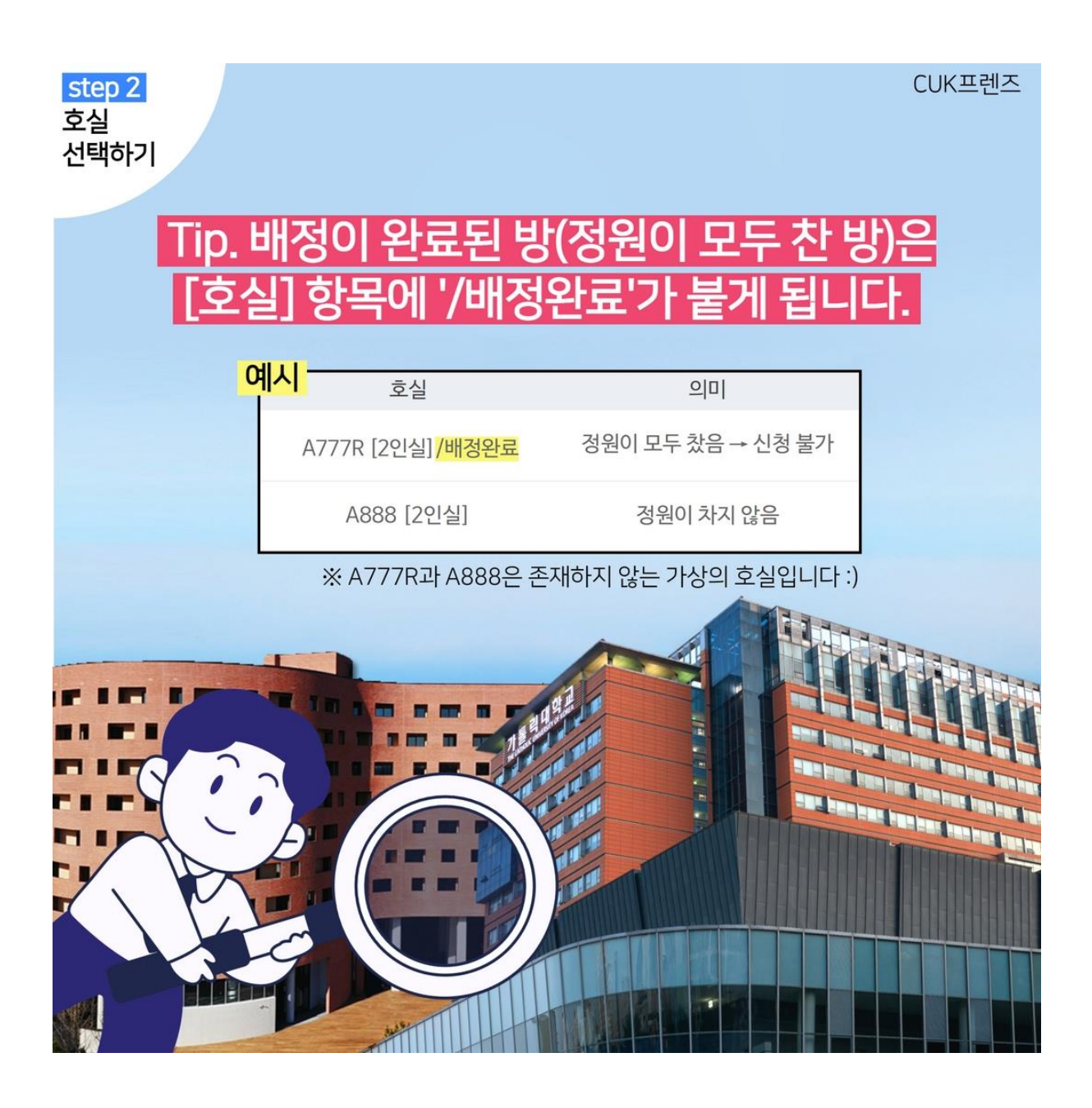

또한, 배정이 완료된 방

즉, 정원이 모두 찬 방은

[호실] 항목에 '/배정완료'가 붙게 됩니다.

카드뉴스 속 예시도 함께 참고해 주세요~

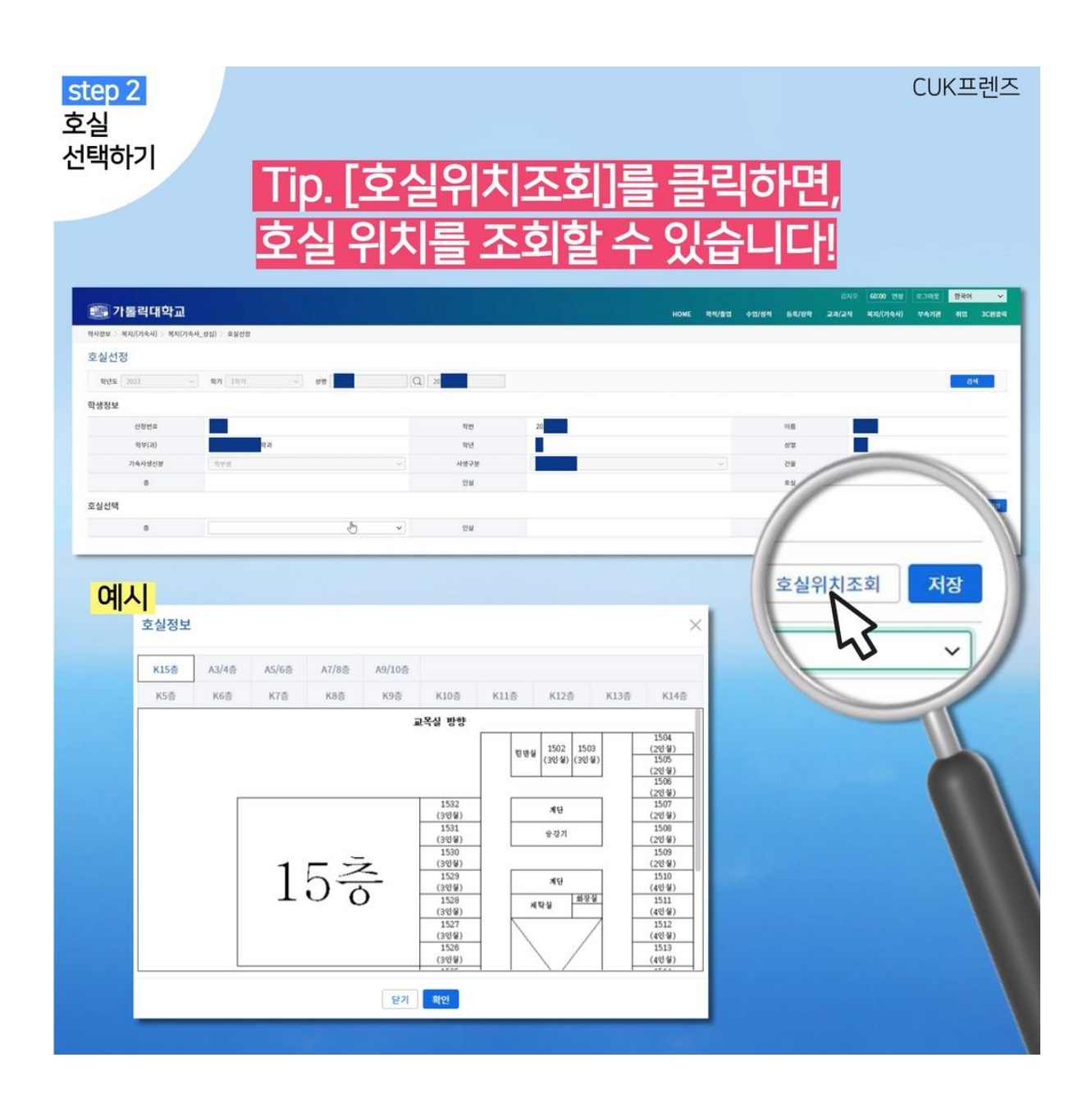

[호실위치조회]를 클릭하면,

호실 위치도 조회 가능하답니다!

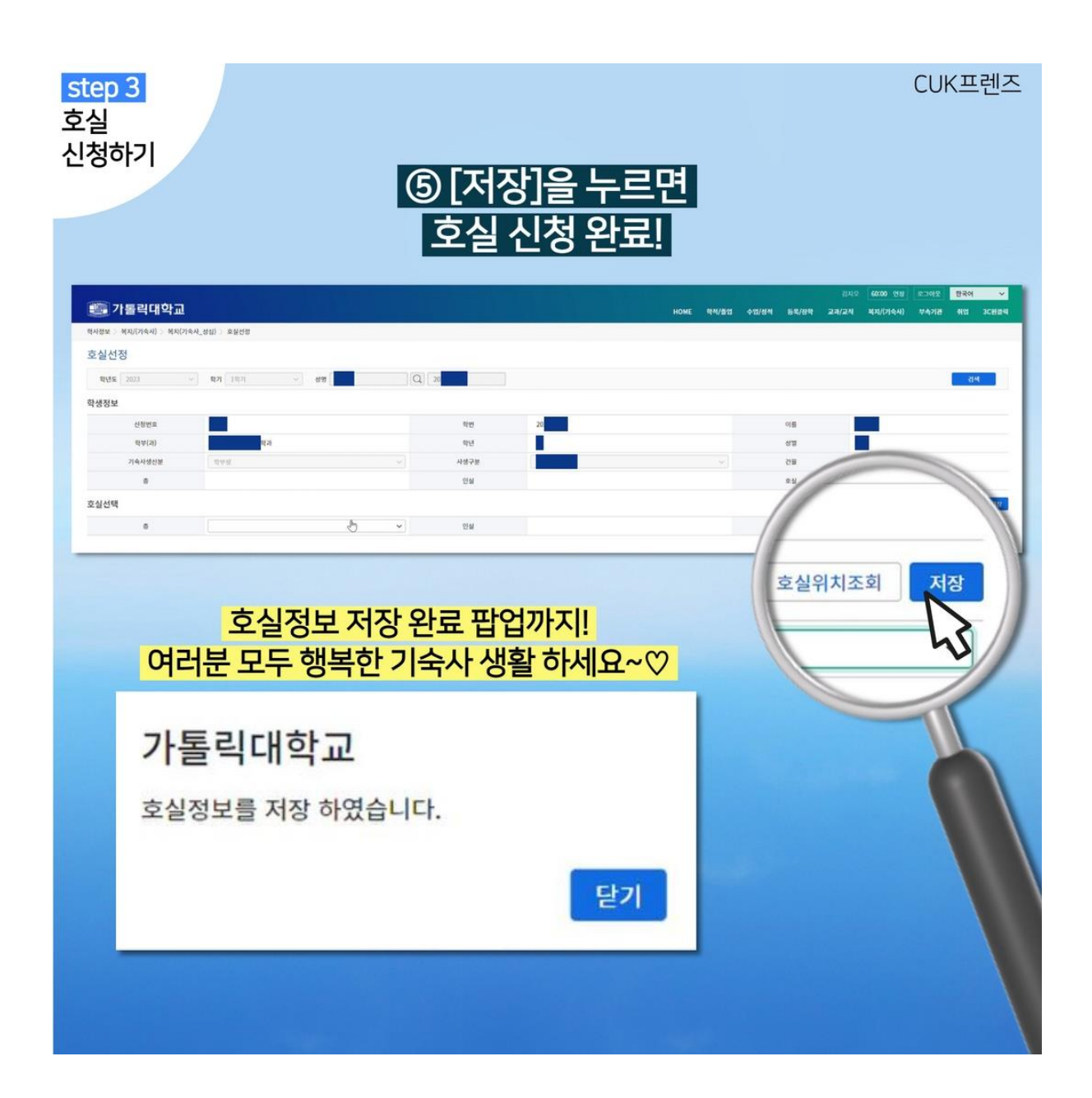

마지막으로, [저장]을 누르면

호실 신청 완료!

호실정보 저장 완료 팝업까지 확인하면

호실 신청이 성공적으로 마무리 된 것이랍니다~

가대생 여러분!

원하는 호실 꼭 신청하시고,

설레는 마음으로

개강 후 가톨릭대학교에서 만나요~!